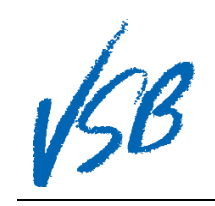

| 1.<br>2.              | Click on the <b>account name</b><br><b>drop down</b> menu in the upper-<br>right of the window<br>Click on <b>Set Preferences</b> | Vancouver Pages My Info Academics Calendar Locker                                                                                  | t Log Off<br>Set Preferences 2 |
|-----------------------|----------------------------------------------------------------------------------------------------|----------------------------------------------------------------------------------------------------|--------------------------------|
| 3.<br><b>4.</b><br>5. | Click on the <b>Security</b> top tab<br>Enter the desired <b>primary</b><br><b>email</b><br>Click the <b>OK</b> button            | General Security   Primary email 4   Alternate email                                                                               |                                |
| 6.<br>7.              | Enter your <b>password</b><br>Click the <b>Save</b> button                                                                        | Confirm Identity         Security preferences have changed. Please verify your current password         Current password         @ |                                |

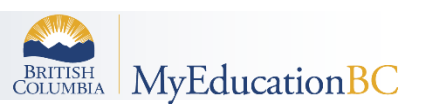